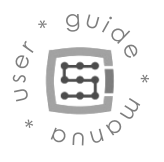

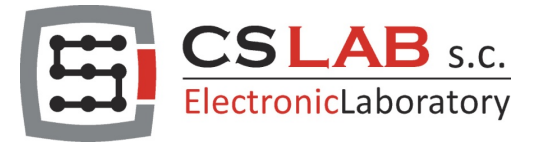

# CSMIO/IP-A 6-axis CNC motion controller (+/-10V)

# **Manual Tuning Guide**

## with Mach4 software

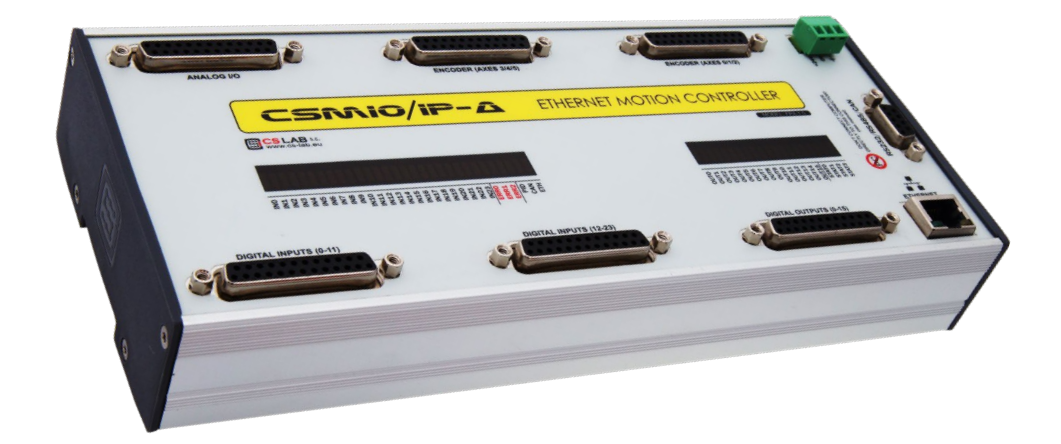

APPLIES TO:

FIRMWARE (software) v3.xxx (Mach4)

HARDWARE VER. v2 FP4 v2 H7

© copyright CS-Lab s.c. 2020: Rev 1.1 (08/2021)

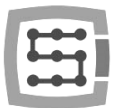

## 1. Before you start

Since you are reading this guide, you have probably already tried to use the auto-tuning feature, but it was unsuccessful, or the effects were unsatisfactory, and you want to try manual tuning now.

You must be aware that manual tuning can also end up in the same way. The auto-tuning function stops its operation or gives unsatisfactory results only when even an experienced technician could have serious problems. Both the auto-tuning feature and the qualified technician have certain tolerance limits beyond which they cannot guarantee that the tuning will be successful.

In this situation, should we immediately reach for the option of manual tuning and persistently look for the value of PID regulator parameters, at which the machine will be somehow usable? Well no. First, we should verify why the auto-tuning has not fulfilled its task. In most cases, the reason is:

- deregulated PID current or velocity loop regulator of a servo drive,
- a bad condition of servo magnets,
- fault in the control signal +/- 10V connection
- originally low sensitivity and sluggishness of a servo drive,
- substantial interference caused by incorrect connection of a servo drive,
- too strong filters of the set or actual speed of a servo drive.

The test, which consists in connecting a manual voltage generator (9V battery + potentiometer) or a laborato  $\downarrow \downarrow$  wer supply to a +/- 10V input of a servo drive to perform a manual axis run, only proves that the servo drive is working, but does not prove its good condition, nor the correct tuning of PID regulators. We mention this because many users find this test as a confirmation that their servo drive is perfect in every way and dress not require any maintenance.

To determine if the servo drive is in good condition and adequately tuned, compare two values presented preferably as overlapping waveforms. We are talking about the value of the set speed and the actual rate of a se vc shaft. In the case of newer servo drives, this will be possible using a dedicated diagnostic utility for the servo drive. In the case of older servo drives, using an oscilloscope and test points indicated on the servo PCB by a manufacturer in a product manual.

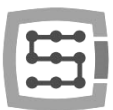

## 2. Preparing for tuning

Before you start the manual tuning of the position PID regulator of CSMIO/IP-A motion controller, you must:

- a) Connect, set, and test the E-STOP emergency stop button.
- b) Check that the E-STOP button is easily accessible.
- c) Connect, configure, and test the signals:
  - "Drive Fault" (you can find it in plugin settings).
  - "Drive Reset" (you can find it in plugin settings).
  - "Enable #" (you can find it in Mach4 settings).
  - "Motor ... ++" (you can find it in Mach4 settings).
  - "Motor ... --" (you can find it in Mach4 settings).
- d) Check the tuning of the current and velocity PID regulator of a servo drive and correct it if necessary. If the servo drive is new or comes from a different machine or has been dysregulated, you should thoroughly tune up the PID regulators. For information on how to tune, refer to the servo drive instruction manual.
- e) Set the native unit in Mach4, millimeters or inches.
- f) Set the "Axis Mapping" tab in Mach4.
- g) Set the "Motors" tab in Mach4 (do not overdo it with the acceleration value, we suggest using 200ms2 500ms2 value at the beginning).
- h) Connect the feedback signal. You can use:
  - an optical scale,
  - an encoder
  - an incremental signal emulator output of a servo drive

In all cases, we mean an incremental signal compliant with the RS422 standard.

- Check the feedback operation (encoders and scales operation test). For the feedback test, you need to move an axis in both directions when Mach4 is at "Disable" status and watch axis DRO on the Mach4 screen simultaneously. If the feedback works, the axis DRO value should react adequately to the axis movements.
- j) Connect the analog signal +/-10V

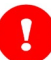

If you skip any of the above steps, tunning CSMIO/IP-A position PID regulator may fail or be dangerous.

To make the tuning safe and undisturbed, only one servo drive should be enabled at a time, for which the PID loop of the CSMIO/IP-A controller position has not been tuned yet.

This prevents the situation in which the servo drives, for which the position PID regulator has not been tuned yet, will move at a low speed, causing position loss alarm or even running into a limit switch.

The above recommendation does not apply to an axis that is a driving gantry driven by "Master" and "Slave" servos, where the tuning of both of them should be done simultaneously. It is also essential to set a spindle in the center of a gantry in order to ensure that the servo drives working conditions are as similar as possible.

## 3. First axis run

- 1) Set the axis manually in the middle of its motion range.
- Go to the "Configure/Plugins/CSMIO/IP-CS-Lab/Motors/Motor 0/PID Tuning" window and set the value of the "Error Alarm Threshold" parameter to a value that corresponds to approx. 5 mm axis movement. To determine this value, you should multiply 5 times the value of "Counts Per Unit" in the "Motors" window. In this case, "Error Alarm Threshold" = 10000 x 5. Such a configuration will prevent

| CSMIO/IP[0], Motion   | Gt: 0 PID Cfg | Scope Control | Scope Data Source |       |      |
|-----------------------|---------------|---------------|-------------------|-------|------|
| kΡ                    | 0             |               |                   | 0.000 | 0    |
| kI                    | 0             |               |                   | 0.000 | 0    |
| kD                    | 0             |               |                   | 0.000 | 0    |
| kVff                  | 0             |               |                   | 0.000 | 0    |
| kAff                  | 0             |               |                   | 0.000 | 0    |
| Error Alarm Threshold | 50000         |               |                   |       |      |
| Zero Offset           |               | 0-            |                   | 0.000 | Auto |
|                       |               |               |                   |       |      |
|                       |               |               |                   |       |      |

the axis from uncontrolled, covering a distance greater than 5mm. This value will be reduced at the end of the manual tuning process, but now it must have such a high value because of the freedom of further actions.

Strenuous attempts to manually select the value of the "Zero Offset" parameter, which is the voltage offset of the +/- 10V analog signal at this stage do not make sense and are only a waste of time. This is because many users waste a lot of time trying to use this parameter to stop the axis from creeping, i.e. from making slow and uncontrolled axis motion when the PID regulator of the CSMIO/IP-A controller position is not tuned yet.

3) Set the initial "kP" parameter value (proportional gain) to 0.01. The value is enough in most cases. At this stage, the "kP" value should be high enough, so the axis does not crawl under the influence of the "Zero Offset" parameter, which is not set yet, and can execute slow motion commands issued e.g. from the "JOG". You should not use higher values of the "kP" parameter than necessary be-

| CSMIO/IP[0], Motionk  | lit: 0 PID Cfg | Scope Control | Scope Data Source |       |        |
|-----------------------|----------------|---------------|-------------------|-------|--------|
| kР                    | 0              |               |                   |       | 0.0100 |
| kI                    | 0              |               |                   |       | 0.0000 |
| kD                    | 0              |               |                   |       | 0.0000 |
| kVff                  | 0              |               |                   |       | 0.0000 |
| kAff                  | 0              |               |                   |       | 0.0000 |
| Error Alarm Threshold | 50000          |               |                   |       |        |
| Zero Offset           |                | 0             |                   | 0.000 | Auto   |
|                       |                |               |                   |       |        |
|                       |                |               |                   |       |        |

cause it may have a negative impact on the final tuning effect.

4) Switch Mach4 to "Enable" and try to make a slow move in "Jog" mode. It is recommended to use a very low "Jog Rate%" value; usually, 1% is enough. Such a low value is used since our goal at present is only to check that the axis will respond correctly to motion commands.

If immediately after switching Mach4 to the "Enable" state or at the time of trying to make the first move, the axis will make a sudden movement of about 5mm (see point 2), and the message "PID Fault" will be displayed (shown on the right), it will mean that you should change the counting direction of an encoder to the opposite using the "Encoder Reverse" option (photo below).

| Error        | (PID)                                         | $\times$           |
|--------------|-----------------------------------------------|--------------------|
| $\bigotimes$ | CSMIO/IP motion contro<br>mkit:0, error:50849 | iller(0) PID Fault |
|              |                                               | ОК                 |

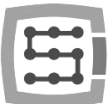

The number 50849 in the error message shown above is not the error number! It is the axis position error value expressed in pulses (it is the difference between the commanded position and the actual axis position).

On the other hand, if a few seconds after switching Mach4 to the "Enable" state or after making a few millimeters of movement using "Jog," the "PID Fault" error appears, it

| Other                |             |
|----------------------|-------------|
| Step Signal Negation |             |
|                      | PID Tunning |

will mean that the encoder counting direction is correct and the problem may be too low kP parameter value. Such a situation can be caused, for example, by the influence of gravity on the Z axis, extremely heavy axis, old dried grease on the guides. In this case, increase the kP parameter value by 0.01 and try again

If, despite using the "Encoder Reverse" option or increasing the kP parameter value several times, the above visible error ("PID Fault") still appears, stop further attempts because the problem may lie in the configuration of the servo drive or its connection.

When the effect is positive, i.e. the axis will perform slow motion orders given from the "Jog" level, and after covering a longer distance, the "PID Fault" error will not appear, you can proceed to the next stage.

5) Switch Mach4 to "Enable" and press the "Auto", buton to automatically set the "Zero Offset" value.

The automatic configuration consists in entering to the "Zero Offset" parameter the value of the voltage generated by the DAC converter of the CSMIO/IP-A controller when the position PID regulator is enabled and keeps zero revolutions of the servomotor shaft. The necessity to use the +/-10V analog signal offset results from the fact that the servo drives should be turned on when the

| CSMIO/IP[0], MotionKi | it: 0 PID Cfg | Scope Control | Scope Data Source |       |        |      |   |
|-----------------------|---------------|---------------|-------------------|-------|--------|------|---|
| kP                    | •——           |               |                   |       | 0.0100 |      | ] |
| kI                    | 0             |               |                   |       | 0.0000 |      | ] |
| kD                    | 0             |               |                   |       | 0.0000 |      | ] |
| kVff                  | 0             |               |                   |       | 0.0000 |      | ] |
| kAff                  | 0             |               |                   |       | 0.0000 |      | ] |
| Error Alarm Threshold | 50000         |               |                   |       |        |      | ] |
| Zero Offset           | <u> </u>      | 0             |                   | 0.000 |        | Auto | ] |
|                       |               |               |                   |       |        |      |   |
|                       |               |               |                   |       |        |      |   |

5

voltage on their analog input +/- 10V corresponds to the zero rotational speed of the servomotor shaft. It excludes unpleasant knocks and jerks of the axis when the "Enable #" signal switches on the servo drive.

If the "Zero Offset" parameter is higher than 0.5V or lower than -0.5V, first check if the analog ground between the CSMIO / IP-A controller and the servo drive is connected correctly. You should also check the settings of the counterpart of the "Zero Offset" parameter in the servo settings.

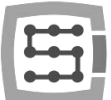

6) Set the "Scope Data Source" tab, as shown in the picture below.

Set the channel number 0 so that it represents the value of "Mkit Following Error" (the red graph).

Set channel 1 so that it represents the value of "Mkit Ref Velocity" (the green graph).

|            | MotionKit: 0 PID Ctg         | Scope Control | S | cope Data Source   |            |
|------------|------------------------------|---------------|---|--------------------|------------|
|            | Motior                       | ıKit:         |   |                    | Parameter: |
| Channel 0: | Module: CSMIO-IP:0 / MKit: 0 |               | * | MKit Following Err | or 🔻       |
|            | Motior                       | nKit:         |   |                    | Parameter: |
| Channel 1: | Module: CSMIO-IP:0 / M       | 1Kit: O       | - | MKit Ref Velocity  | •          |

7) Set the "Scope Control" tab as shown in the picture below.

"Scope Control" tab set this way will cause the "Trigger" to snap the waveform of both oscilloscope channels, exactly when the value of "Mkit Ref Velocity" reaches 5mm/s, that is 300mm/min.

The "Val / Div" (channel sensitivity) and "Time t / Div" (time base) parameters have been selected to emphasize the waveforms of both channels as much as possible.

| CSMIO/IP[0], MotionKit: 0 PID Cfg | Scope Control       | Scope Data Source                   |        |                        |
|-----------------------------------|---------------------|-------------------------------------|--------|------------------------|
| ✔ Ch0 On                          | Channel 0 Ve        | rtical Position                     | Rst    | Val / Div 0.2 •        |
| Ch1 On                            | Channel 1 Ve        | rtical Position                     | Rst    | Val / Div<br>5 💌       |
|                                   | Horizontal Position |                                     | Rst 0. | ime t / Div<br>.0600 💌 |
| Trigger Value: 5.0000 Trigg       | nnel: 1 🔻 Risi      | ger Type Trigger<br>ng Edge 💌 Norma | Mode   | Start<br>Force         |

It may be necessary to use other values of the parameters "Val/Div" and "Time t/Div" because they depend on the values of velocity, acceleration, and distance with which the axis will move during manual tuning as well as the quality of tuning and sensitivity of servo drives.

8) Prepare a simple g-code that moves the axis several dozen times forward and backward with a distance of 5mm at the speed of 1000mm/min (16.66mm/s). Switch Mach4 to the "Enable" state and run gcode. If you have done everything correctly so far, the axis should move forward and backward, giving us the ability to tune it in real-time. You should see a view similar to the one below on the oscilloscope screen

| G1<br>X5 | X0 | F1000 |
|----------|----|-------|
| X0       |    |       |
| X5       |    |       |
| X0       |    |       |
|          |    |       |

H

X

?

The process we are the most interested in is the red waveform, which shows "Mkit Following Error" value (following axis position error) expressed in mm (or inches). In this case, after the mentioned gcode running, the value is about 0,4mm. The "Mkit Following Error" value is estimated with the "Val/Div" parameter value and a number of oscilloscope grids covered by the top or bottom part of the waveform. In this situation, the upper part took up a bit over two grids, and the "Val/Div" value is 0.2mm. It's is easy to calculate 2 x 0.2mm = 0.4mm.

On the oscilloscope screen, there is also the green waveform presenting "Mkit Ref Velocity" value (set velocity that an axis should get when making a set move) and is expressed in mm/s (or inch/s). In this case, the velocity given by the gcode is 1000mm/min, which is approximately 16,66mm/s. You can read this value from the chart the same way we did above.

#### CSMIO/IP[0], MotionKit: 0 PID Configuration

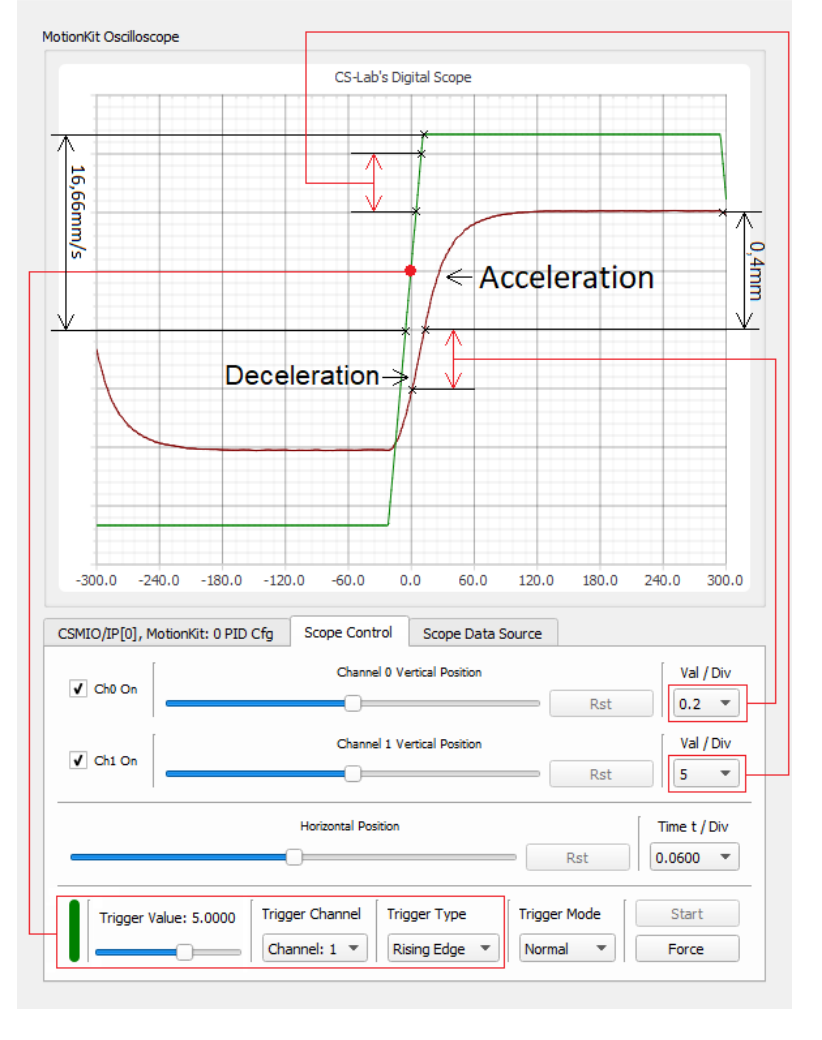

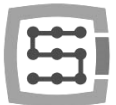

### Additional information:

If we increase the "Time t/Div" value (for demonstration purposes), you will notice that the "Mkit Ref Velocity" value creates a repeatable trapezoidal waveform. This waveform is the ideal reference for the "Trigger" function.

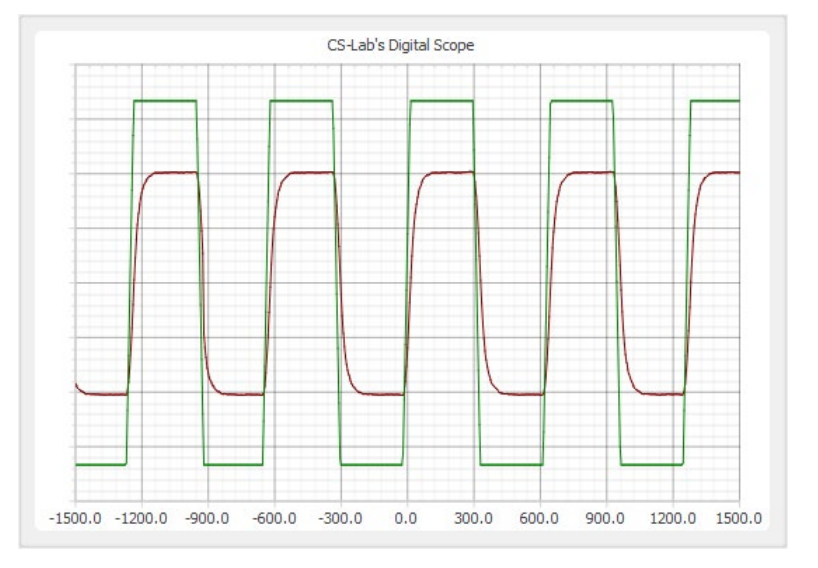

If you do not know why the "Mkit Ref Velocity" value has the trapezoidal shape, let us remind you that Mach4 uses a trapezoidal motion velocity profile.

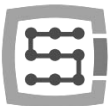

## 4. Axis tuning

- 1) Increase "kVff" value as long as "Mkit Following Error" value decreases.
  - Too high "kVff" value causes an axis set position to be overtaken, which results in a new increase in the "Mkit Following Error" value. What is important, too high value of the "KVff" parameter doesn't cause oscillation of an axis, so we can only notice it in "Mkit Following Error". Value progress
  - Too low "kVff" value wastes the potential of a servo drive, which results in an unnecessarily high value of "Mkit Following Error".

"KVff" is a value of velocity "feed forward" gain. In simple terms, the higher value of the "kVff" parameter, the higher voltage value, proportional to "Mkit Ref Velocity" value (set velocity that an axis should get when making a set move) will go directly to the +/-10V analog output of a CSMIO/IP-A controller.

"Feed forward" of velocity greatly supports the proportional term of the position PID regulator, and thus the value of the "kP" may be much lower. It shortens axis reaction time and hence significantly reduces the "Mkit Following Error" value. However, we should remember to set the "kVff" value when the "kP" parameter has an initial value.

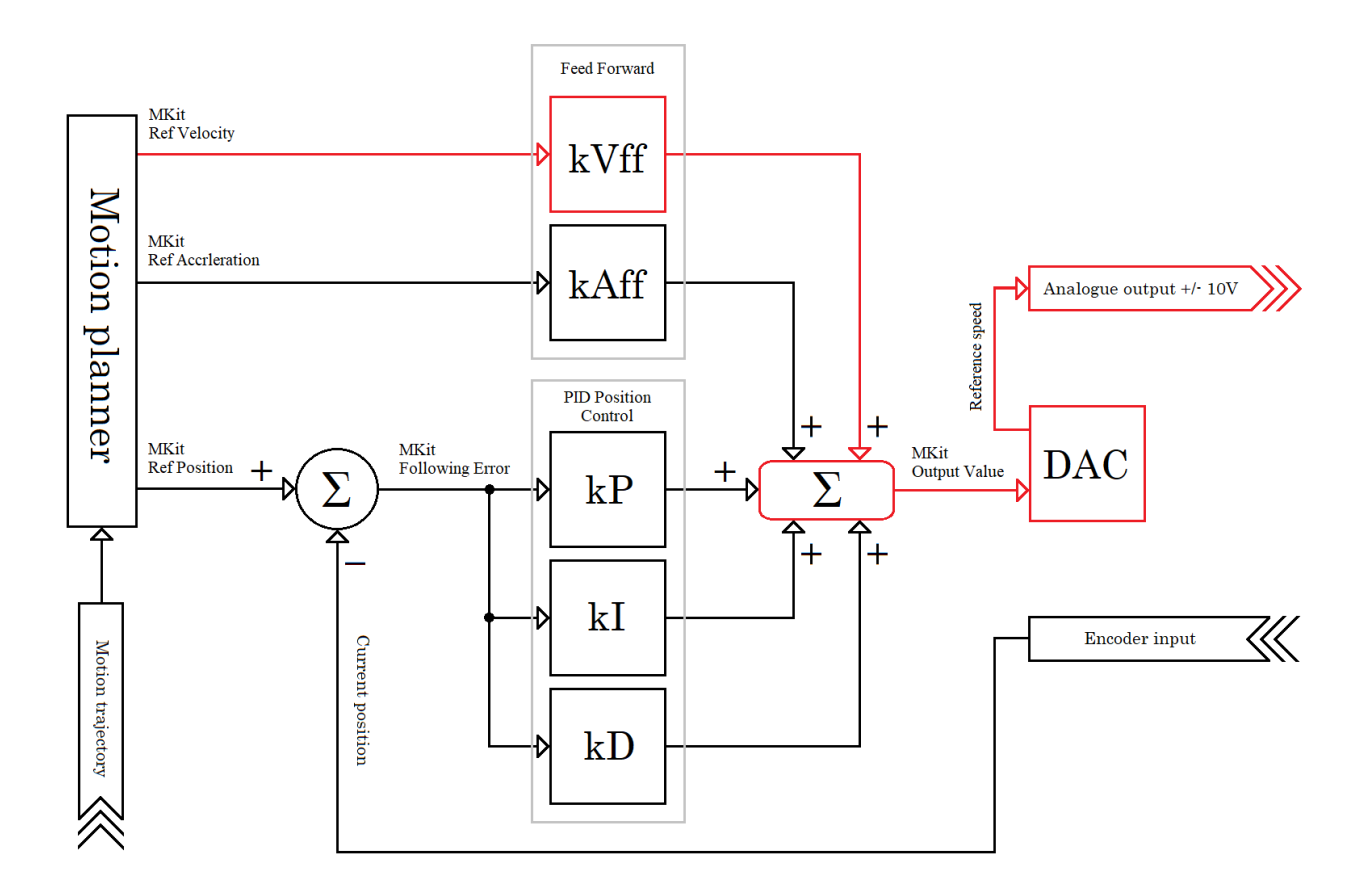

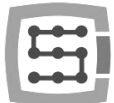

Below and in the further parts of the document, we will present you a series of slides showing the process of finding the correct values (tunning) of a selected parameter. In the slides, you can find values of all the key parameters. You should analyze them carefully to draw your own conclusions that will help you understand how a discussed parameter affects a servo drive's operation.

The processes presented in the slides may differ from waveforms obtained by users on their CNC machines. Many factors cause it, but the most important are: quality of servo PID regulator tuning, power and sensitivity of a servo drive, axis weight, gear ratio, velocity, and acceleration value.

Below you can see slides that show searching for a proper value of "KVff".

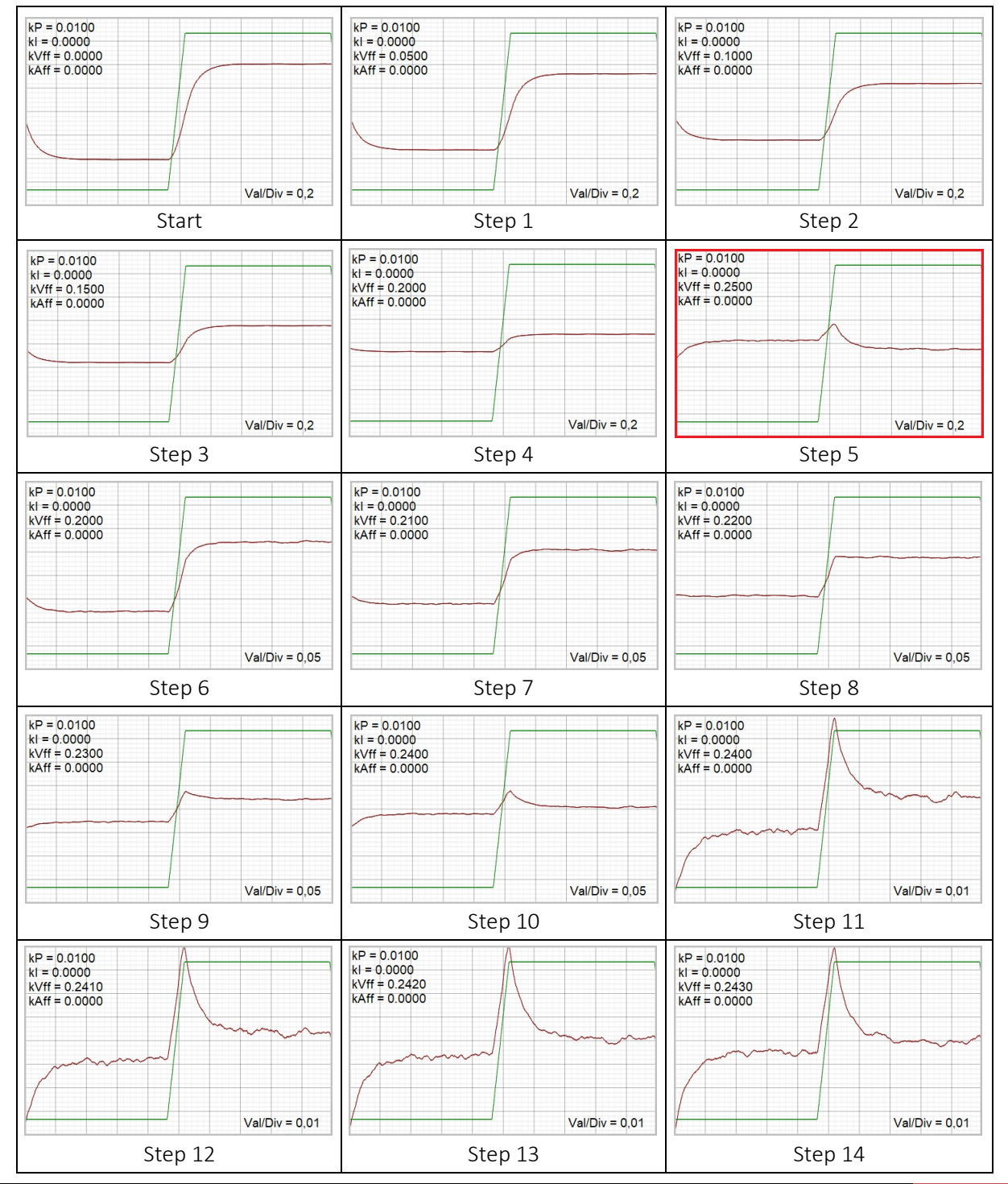

CS-Lab s.c. | CSMIO/IP-A 6-axis CNC controller. Manual tunning

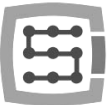

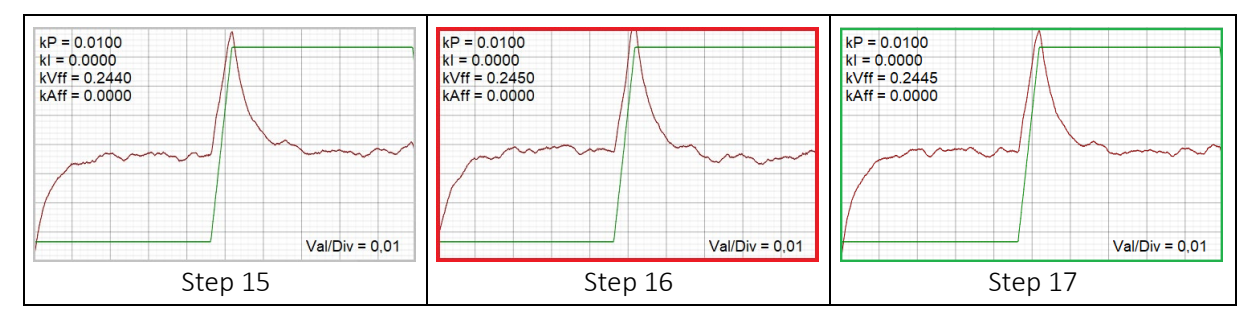

Description of "kVff" term tuning:

➤ Step 1-4

We increase the "kVff" by 0.05, the value of "Mkit Following Error" decreases.

> Step 5

Further increasing the "kVff" value by 0.05 causes the "Mkit Following Error" value changes sign to the opposite. It means that an axis overtook the set position (false start effect).

> Step 6

We reduce the "kVff" value by 0,05, and we additionally reduce a value of Val/Div to 0,05 to enlarge (enhance) the waveform.

- Step 7 10 We increase the "kVff" value by 0.01, the value of "Mkit Following Error" decreases.
- > Step 11

We reduce the Val/Div to the value of 0,01 to enlarge the waveform.

Step 12 - 15

We increase the "kVff" by 0.001, the value of "Mkit Following Error" decreases.

> Step 16

Further increasing of the "kVff" value by 0.001 causes the "Mkit Following Error" value changes sign to the opposite. It means that the axis reached the set position but overtook it (false start effect).

> Step 17

We reduce the "kVff" value by 0.0005, which aligns the waveform's left and right part. We consider the current value of "kVff" as the target value, and we go to a next stage.

Please notice that the "Mkit Following Error" value in the discussed case is currently only 0,04mm (Val / Div = 0,01mm x 4 oscilloscope grids). This proves that the "Feed forward" of velocity strongly supports the work of the proportional term of the PID regulator.

11

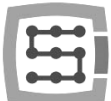

If increasing the value of the "KVff" term will not cause a significant decrease in the value of "Mkit Following Error", you should check again:

- correctness of velocity and current PID loop tuning in a servo drive

- settings of set and real velocity filters of a servo drive.

Too strong velocity filters and too softly tuned velocity and current PID regulators delay a servo drive response, which translates into a significant increase of the "Mkit Following Error" value.

Older generation servo drives may react slightly worse to increasing the "KVff" parameter value due to their originally low sensitivity or highly worn magnets.

- 2) Increase the "kP" value as long as the "Mkit Following Error" value will be willing to decrease, and no dull knocking or axis oscillations will be noticeable. In other words, you should stop increasing the "kP" value when the difference between several consecutive values of "Mkit Following Error" will give a similar result. The condition is to increase the "kP" value in equal steps.
  - A too high value of the "kP" causes a too strong reaction of the PID regulator's proportional term on the "Mkit Following Error" value, which results in the mentioned dull knocking and axis oscillations.
  - A too low value of the "kP" causes a too weak reaction of the PID regulator's proportional term on the "Mkit Following Error" value, which results in an unnecessarily high "Mkit Following Error" value.

The "kP" parameter is a value of proportional term gain of the position PID regulator. In simplification, the higher "kP" and "Mkit Following Error" value, the higher voltage value will go to the +/-10V analog output of CSMIO/IP-A controller.

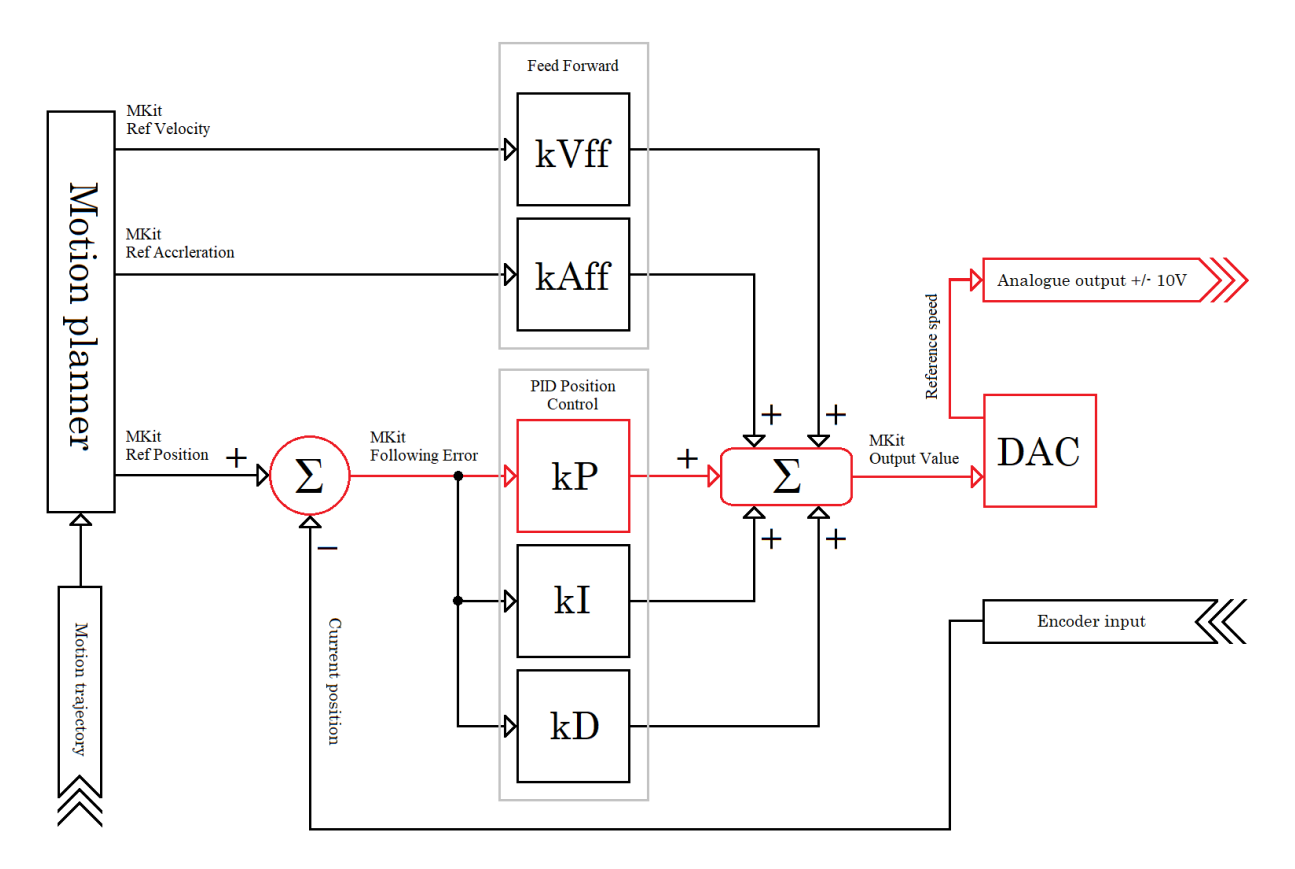

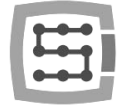

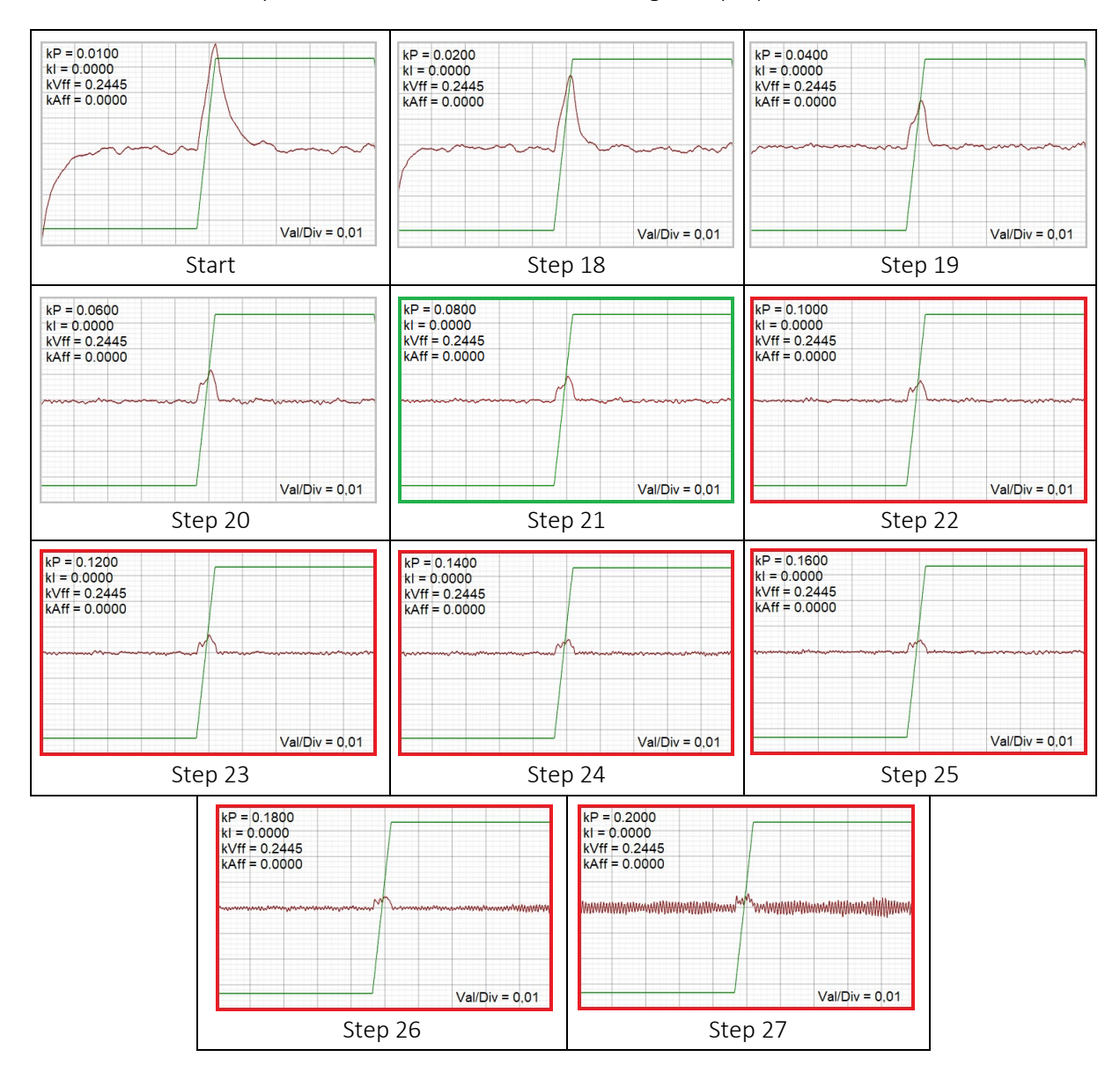

### Below you can see slides that show searching for a proper value of "kP".

Description of "kP" term tuning:

Step 18 - 21

We increase the "kP" by 0.02, the value of "Mkit Following Error" decreases eagerly.

Step 22 - 24

Further increasing of the "kP" by 0.02, causes the "Mkit Following Error" value to reduce reluctantly.

Step 26 - 27

Further increasing of the "kP" by 0.02, causes the "Mkit Following Error" value does not decrease and axis' resonance intensifies.

We reduce the "kP" to Step 21 value, and we consider it the target value and go to the next stage.

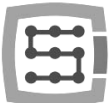

14

- 3) Increase the "kAff" value as long as the "Mkit Following Error" value decrease.
  - Too high value of the "kAff" causes an axis set position to be overtaken, which results in a new increase in the "Mkit Following Error" value. Too high "KAff" value doesn't cause oscillation of an axis, so we can only notice it in "Mkit Following Error" value progress.
  - Too low "kAff" value wastes the potential of a servo drive, which results in an unnecessarily high value of "Following Error".

The "kAff" parameter is a gain value of acceleration, "feed forward". In simplification, the higher "kAff" value, the higher value of voltage proportional to the value of "Mkit Ref Acceleration" (the set acceleration, which an axis should get when making a set move) will go to +/-10V analog output of CSMIO/IP-A controller.

"Feed forward" of acceleration highly supports the integral term of position PID regulator, which provides the value of the "kl" parameter may be much lower. This way, axis reaction time is shorter, and the "Mkit Following Error" value is significantly reduced. We should just remember that the "kAff" value should be set before the "kl" parameter.

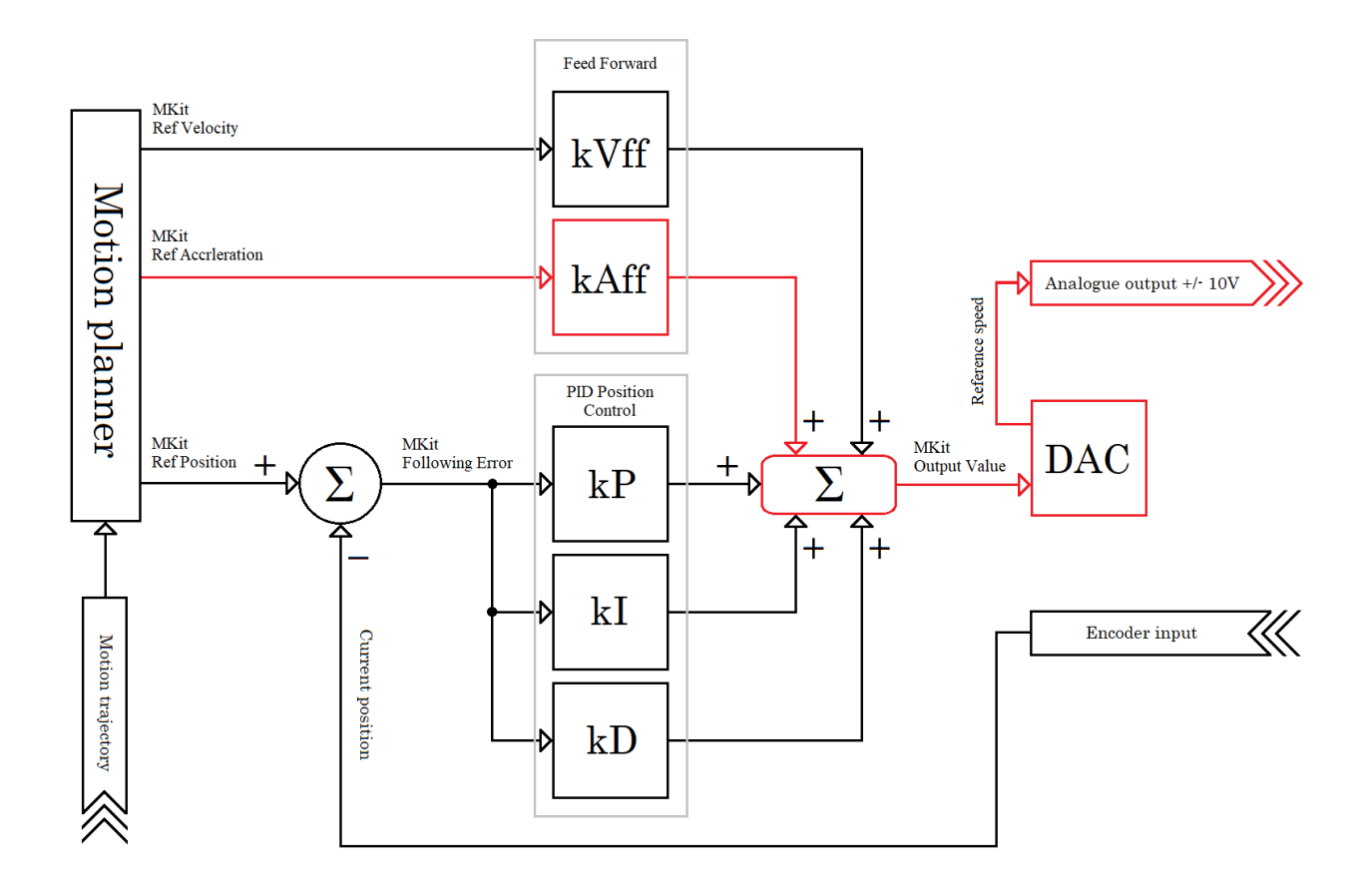

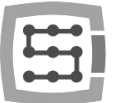

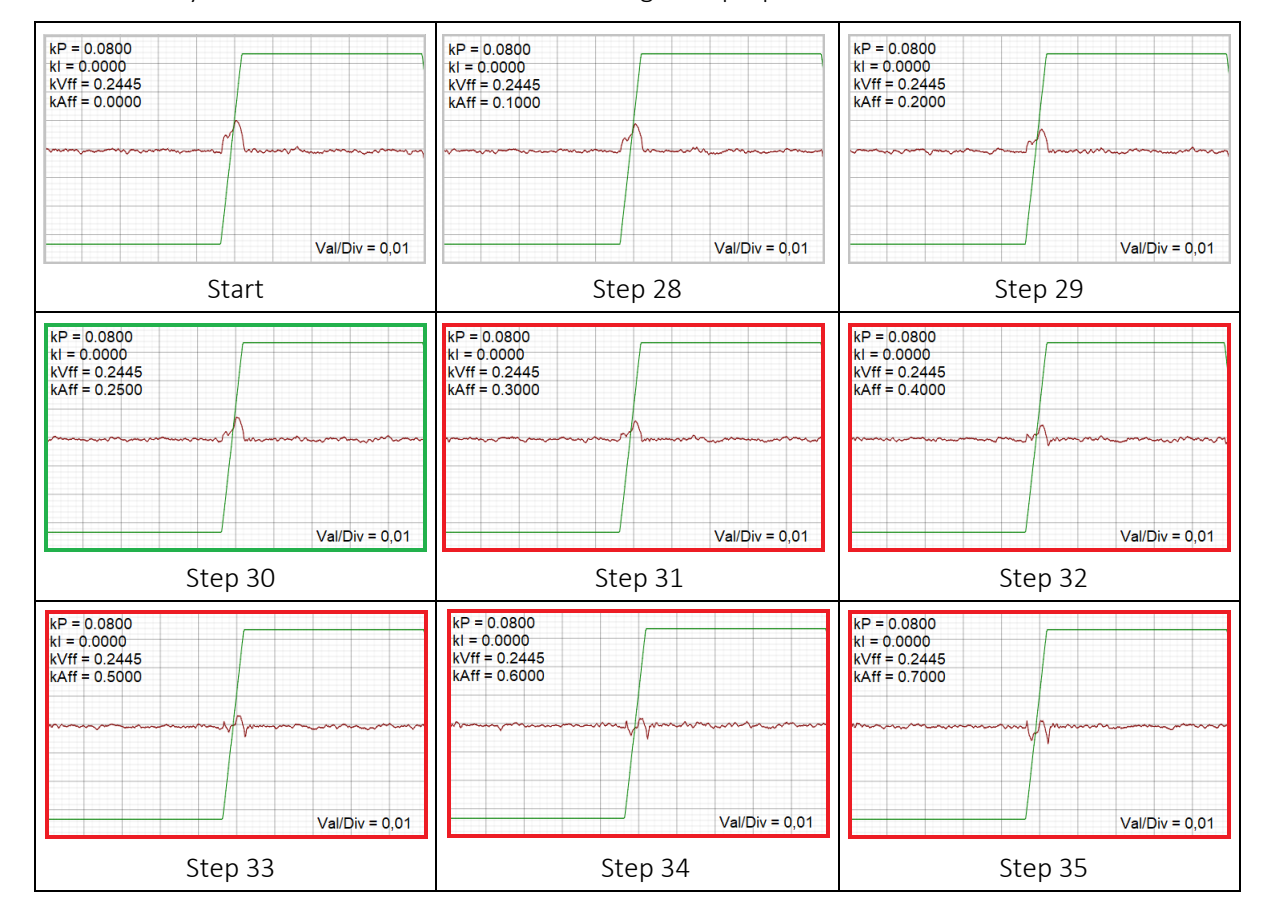

Below you can see slides that shows searching for a proper value of "kAff.

Description of "kAff" term tuning:

### Step 28 - 30

We increase the "kAff" by 0.1, the value of "Mkit Following Error" reduces.

> Step 31 - 32

We increase the "kAff" by 0.1, the value of "Mkit Following Error" doesn't reduce.

Step 33 - 35

We increase the "kAff" by 0.1, the value of "Mkit Following Error" changes the sign.

We reduce the "kAff" value to Step 30 value, and we consider it the target value and go to the next stage.

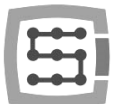

4) The next stage is to find the correct value of the "kl" parameter. It's used in situations when the servo drive velocity PID regulator doesn't have an integral term or does not fulfill its task sufficiently due to the servo drive's outdated design.

Increase the "kI" parameter as long as the "Mkit Following Error" value decreases and axis oscillations aren't noticeable.

- A too high value of the "kl" causes the integral term of position PID regulator reacts to "Mkit Following Error" value much faster and harder than a servo drive can provide what causes the before mentioned axis oscillation.
- A too low value of "kl" parameter causes the integral term of position PID regulator reacts too slow and weak on the "Mkit Following Error" value what translates into an unnecessarily high value of "Mkit Following Error".

The "kl" is a value of integral term gain of position PID regulator. In simplification, the higher "kl" and "Mkit Following Error" value and the longer the value lasts, the higher voltage value will go to the +/-10V analog output of a CSMIO/IP-A controller.

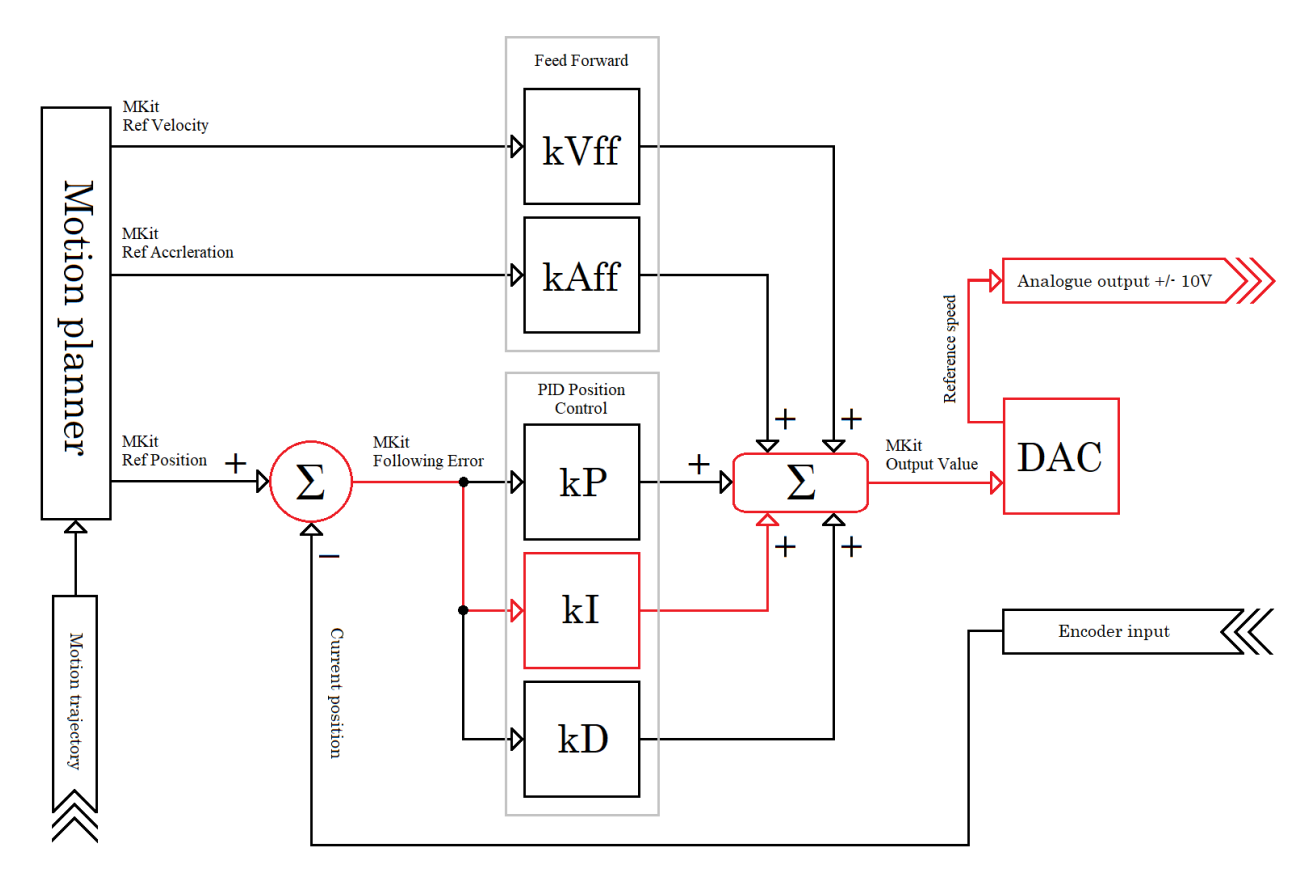

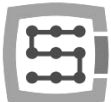

Below you can see slides that shows searching for a proper value of "kl". In the case of this parameter, drawing conclusions from the parameters on the slides may not be instructive because to create this guide, we used a DELTA ASD B2 servo drive, which implements the integral term of velocity PID regulator.

As we wrote previously, the "kl" parameter of position PID regulator is "used in situations when the servo drive velocity PID regulator doesn't have an integral term or does not fulfill its task sufficiently due to the servo drive's outdated design."

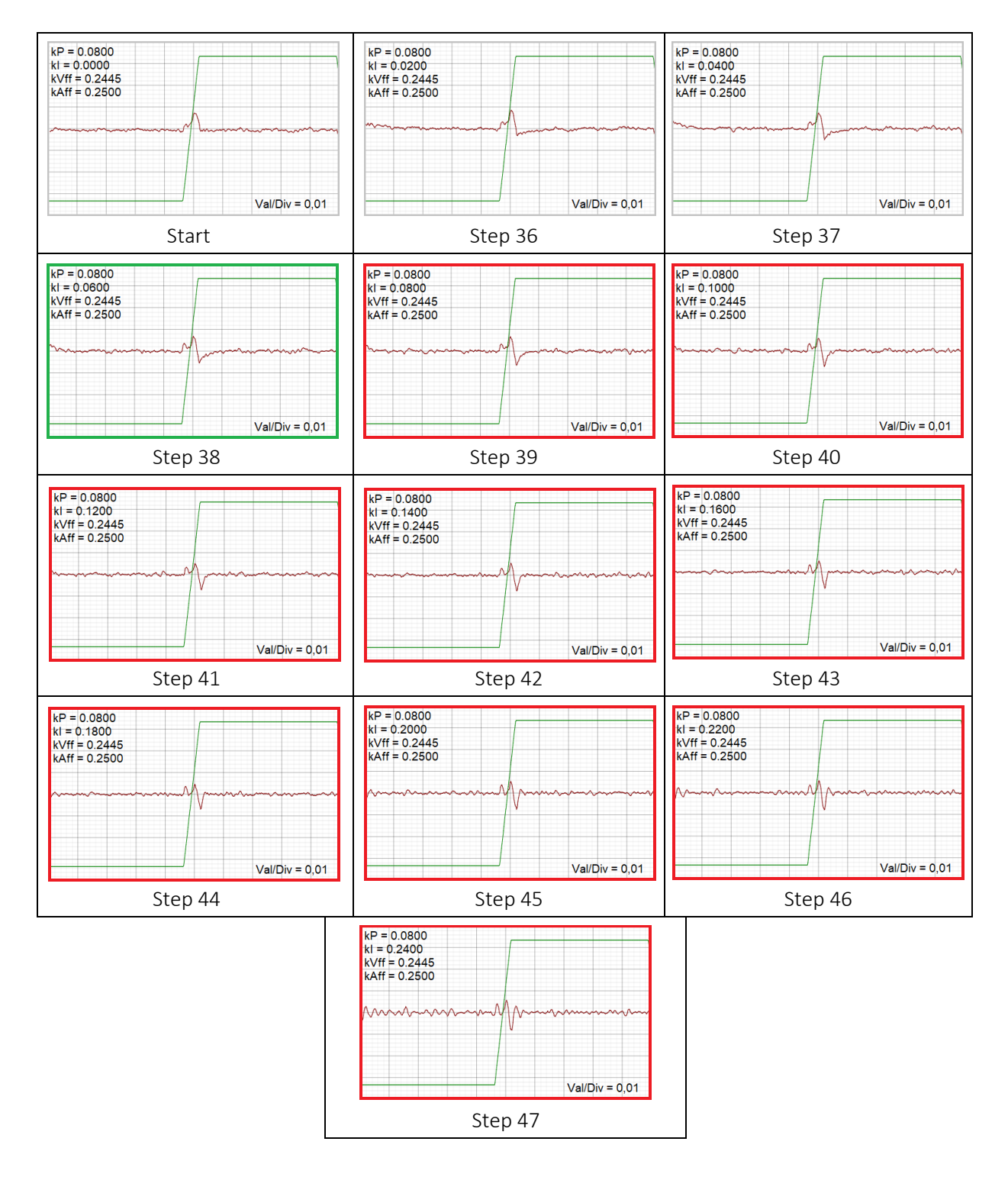

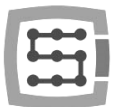

18

Description of "kl" term tuning:

- Step 36 38
   We increase the "kI" by 0.02, the value of "Mkit Following Error" decreases.
- Step 39 45 Further increasing of the "kl" by 0.02, the value of "Mkit Following Error" does not decrease.
- Step 46 47 Further increasing of the "kl" by 0.02, the value of "Mkit Following Error" does not decrease, axis resonance appears.
- 5) The last parameter, "kD" is very rarely used. It is applied only for not very sensitive and sluggishly responding servo drives, where re-tuning of the current and velocity PID regulator of a servo drive did not improve anything. We should remember that using the "kD" parameter may not solve issues with to low sensitivity and sluggishness of a servo drive, resulting from its wear or factory properties.

The "kD" is the value of integral term gain of position PID regulator. In simplification, the higher value of the "kD" parameter and the faster change of "Mkit Following Error", the stronger suppression of position PID regulator proportional and integral term activity. This has a stabilizing effect on the operation of position PID regulators, which in turn allows to some extent to increase the "kP" and "kI" values. As a result, a servo drive will react stronger and more accurately to slower movement orders and slightly weaker and less accurately to fast movement orders.

- Too high value of "kD" parameter causes servo drive reaction time is shorter and "Mkit Following Error" increases. Extremely high values of "kD" parameters may cause jerking (jumping) move of an axis.
- The "kD" parameter should be used only when it is necessary. For servo drives that work correctly, this parameter does not need to be used. Unjustified use of this parameter may reduce the servo drive's response time and increase the value of "Mkit Following Error".

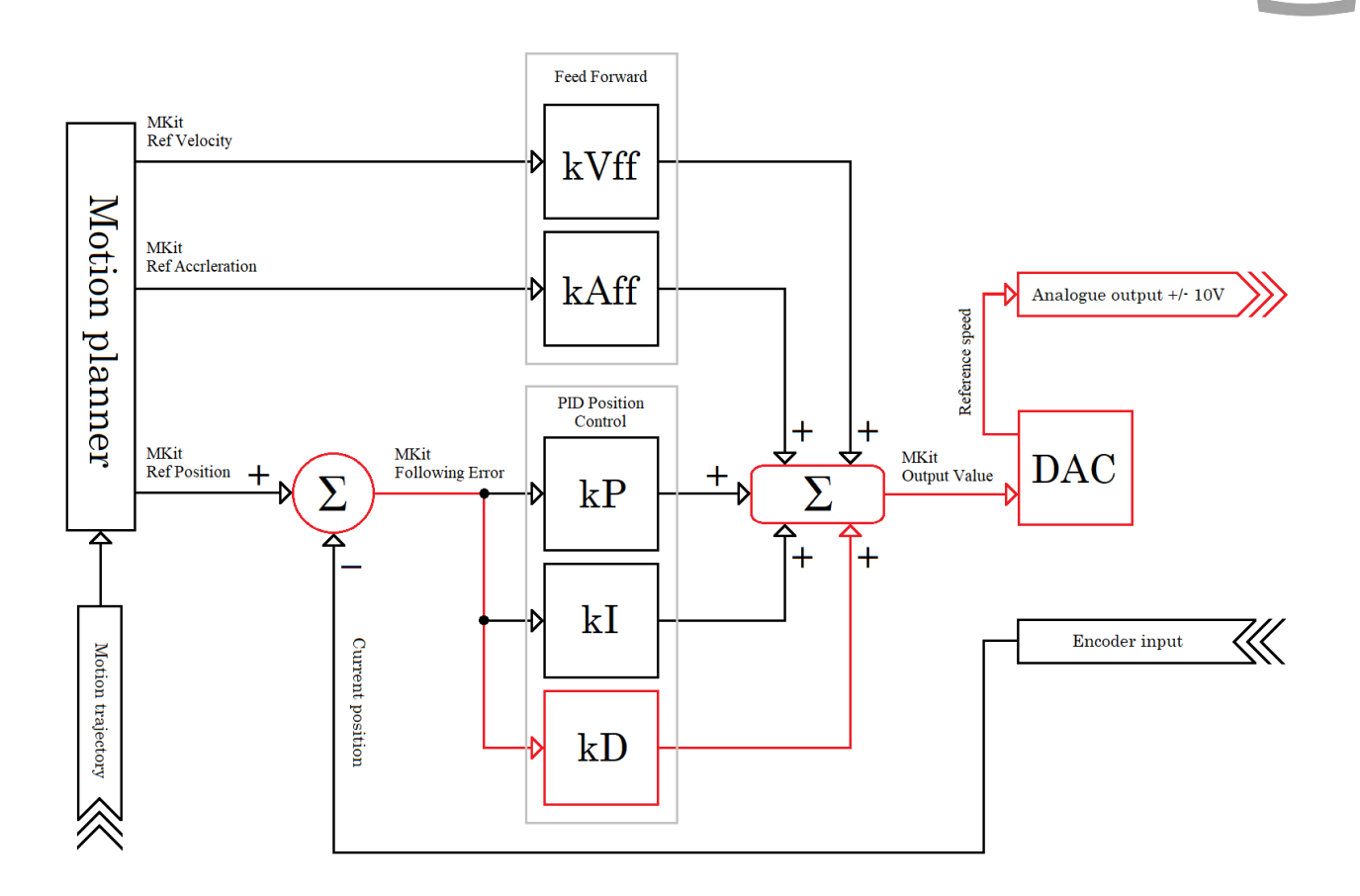

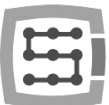

## 5. Final steps

- Gradually increase the acceleration to the assumed value while checking the graph for the "Mkit Following Error" value. If the "Mkit Following Error" value increases to an unacceptable level, try the tuning of the PID regulator of the CSMIO/IP-A controller position again. If the re-tuning does not help, the drive has reached its end of life, and you should accept the lower acceleration value than assumed.
- 2) Finishing the process of manual PID regulator tuning of CSMIO/IP-A controller position, you cannot forget to configure the target value of the "Error Alarm Threshold" parameter. This value cannot be too high because in the event of a failure of any of the key components of the axis drive system, it may pose a threat, and in turn, the too low value may cause false alarms. As a rule, the "Error Alarm Threshold" is determined by multiplying 3 or 4 times the maximum recorded "Mkit Following Error" while the axis moves at the maximum assumed speed. This method of determining the "Error Alarm Threshold" value is universal and works well in any situation.
- 3) After a successful manual tuning process, we should thoroughly test the CNC machine, and especially the operation of servo drives, in the broadest possible range of conditions in which they will work. These are light and heavy loads and low and high ambient temperatures. We mention it because you should remember that a properly tuned servo drive is a servo drive that works as precisely and stable as possible under all conditions.
- 4) After a month or two, you should check if a repeated tuning of the PID regulator of your CSMIO/IP-A controller position is not required. This is usually necessary only for CNC machines that have not been used for a long time because of flushing out thickened or dried grease or oil by their central lubrication system. This results in a lighter axis operation and a lower value of parameters described in this manual.

20